## Kroky uchádzača po úspešnom prijatí na štúdium na TU.

- 1. Spolu s rozhodnutím o prijatí dostane uchádzač tlačivo "Informácie k poplatkom za zápisné a vydanie preukazu študenta v akademickom roku ......", kde sú informácie ako zaplatiť poplatok za preukaz študenta a poplatky spojené so zápisom na štúdium (registračné číslo= číslo uchádzača, účet, suma, variabilný a špecifický symbol).
- 2. Ak ste si podali elektronickú prihlášku (<u>https://eprihlaska.tuke.sk</u>), potom informácie o platbe máte v časti <u>Zoznam prihlášok</u>. Po kliknutí na <u>STAV</u> sa zobrazia informácie o prihláške, číslo uchádzača a rozhodnutia o poplatkoch.

V rozhodnutí o poplatku je uvedené: Dátum rozhodnutia, čiastka, ktorú máte zaplatiť do uvedeného Dátumu splatnosti a Číslo účtu, na ktorý máte zaplatiť uvedenú sumu. Nezabudnite uviesť (z aktuálneho rozhodnutia o poplatku) správny VS-variabilný symbol, ŠS-špecifický symbol, bez týchto položiek nebude vaša platba zaevidovaná.

Je možnosť uhrádzať poplatky s využitím technológie **Pay by square**. Naskenovaním systémom vygenerovaného **QR kódu** daného poplatku cez bankovú aplikáciu v mobilnom telefóne, alebo podobnom zariadení sa do bankovej aplikácie automaticky prenesú údaje poplatku v rozsahu IBAN, BIC, zostatková suma na úhradu a symboly variabilný, špecifický a konštantný.

| and the second second | Fakulta Študijný program                                                                                                    |  |  |  |  |  |  |
|----------------------------------------------------------------------------------------------------|----------------------------------------------------------------------------------------------------|--|--|--|--|--|--|
| 🖺 👗 2620R05571                                                                                                    | Fakulta elektrotechniky a informatiky     Automatizované elektrotechnikké systémy                                                                                                    |  |  |  |  |  |  |
|                                                                                                    |                                                                                                    |  |  |  |  |  |  |
| Stav prihlášl                                                                                                    | ky                                                                                                    |  |  |  |  |  |  |
| Informácie o podane                                                                                                    | ej prihláške                                                                                                    |  |  |  |  |  |  |
| Číslo podanej prihlášky                                                                                                    | 9123R02597                                                                                                    |  |  |  |  |  |  |
| Číslo uchádzača                                                                                                    | U2412067891 9123R02597                                                                                                    |  |  |  |  |  |  |
| Študijný program                                                                                                    | Letecké a kozmické systémy                                                                                                    |  |  |  |  |  |  |
| Stav prihlášky                                                                                                    | 🖺 študijným oddelením akceptovaná                                                                                                    |  |  |  |  |  |  |
| Papierová prihláška                                                                                                    | Neprijatá                                                                                                    |  |  |  |  |  |  |
| Stav prijimacieho konania                                                                                                    | 🔔 Prijatý na základe prijímacích skúšok                                                                                                    |  |  |  |  |  |  |
| Prijatý na študijný progran                                                                                                    | n Letecké a kozmické systémy                                                                                                    |  |  |  |  |  |  |
| Poplatok                                                                                                    |                                                                                                    |  |  |  |  |  |  |
| Údaje o chýbajúcich                                                                                                    | h položkách                                                                                                    |  |  |  |  |  |  |
|                                                                                                    |                                                                                                    |  |  |  |  |  |  |
| Údaje o priradených                                                                                                    | n termínoch                                                                                                    |  |  |  |  |  |  |
| Písomné prijímacie skúšky                                                                                                    | y<br>Zuvězná Čas konvein Minste konvein Drěst kodu.                                                                                                    |  |  |  |  |  |  |
| C PARTING I D D D D D D D D D D D D D D D D D D                                                                                                    | Zrusena Cas konaina terniniu Priesto konaina Počet bodov                                                                                                    |  |  |  |  |  |  |
| Talentové prijímacie skúšk                                                                                                    | V                                                                                                    |  |  |  |  |  |  |
| Fedmet Odpustenů<br>Falentové prijímacie skúšk<br>Predmet Odpustená                                                                                                    | KY<br>Zrušená Čas konania termínu Miesto konania Počet bodov                                                                                                    |  |  |  |  |  |  |
| Talentové prijímacie skúšk<br>Predmet Odpustená                                                                                                    | KY Zrušená Čas konania termínu Miesto konania Počet bodov                                                                                                    |  |  |  |  |  |  |
| Talentové prijímacie skúšk<br>Predmet Odpustená<br>Upozornenia - Edita                                                                                                    | zrušená Čas konania termínu Miesto konania Počet bodov                                                                                                    |  |  |  |  |  |  |
| Talentové prijímacie skúšk<br>Predmet Odpustená<br>Upozornenia - Edita<br>V bloku Osobné údaje nem                                                                                                    | Zrušená Čas konania termínu Miesto konania Počet bodov<br>Icia osobných údajov<br>náte príložený životopis.                                                                                                    |  |  |  |  |  |  |
| Talentové prijímacie skúšk<br>Predmet Odpustená<br>Upozornenia - Edita<br>V bloku Osobné údaje nem<br>Rozhodnutia o prija                                                                                                    | Y Zrušená Čas konania termínu Miesto konania Počet bodov Icia osobných údajov náte priložený životopis.  fí a neprijatí na vysokoškolské štúdium:                                                                                                    |  |  |  |  |  |  |
| Talentové prijímacie skúšk<br>Predmet Odpustená<br>Upozornenia - Edita<br>V bloku Osobné údaje nen<br>Rozhodnutia o prija<br>Prijať, Č.r. 1, dňa 28.03.2023                                                                                                    | Zrušená Čas konania termínu Miesto konania Počet bodov  Icia osobných údajov náte príložený životopis.  tí a neprijatí na vysokoškolské štúdium:      Export do iCal                                                                                                    |  |  |  |  |  |  |
| Talentové prijímacie skúšk<br>Predmet Odpustená<br>Upozornenia - Edita<br>V bloku Osobné údaje nem<br>Rozhodnutia o prija<br>Prijať, Č.r.1, dňa 28.03.2023                                                                                                    | Zrušená       Čas konania termínu       Miesto konania       Počet bodov         Icia osobných údajov       náte priložený životopis.         Ití a neprijatí na vysokoškolské štúdium:                                                                                                    |  |  |  |  |  |  |
| Talentové prijímacie skúšk<br>Talentové prijímacie skúšk<br>Odpustená<br>Upozornenia - Edita<br>V bloku Osobné údaje nen<br>Rozhodnutia o prija<br>Prijať, č.r.1, dňa 28.03.2023<br>Rozhodnutia o popl-                                                                                                    | Zrušená       Čas konania termínu       Miesto konania       Počet bodov         Icia osobných údajov         náte priložený životopis.         ití a neprijatí na vysokoškolské štúdium:         iatkoch                                                                                                    |  |  |  |  |  |  |
| Talentové prijímacie skúšk<br>Talentové prijímacie skúšk<br>V pozornenia - Edita<br>V bloku Osobné údaje nem<br>Rozhodnutia o prija<br>Prijať, č.r.1, dňa 28.03.2023<br>Rozhodnutia o popl.<br>Dátum rozhodnutia Typ po                                                                                                    | Ky       Zrušená       Čas konania termínu       Miesto konania       Počet bodov         icia osobných údajov       náte priložený životopis.         náte priložený životopis.       Image: State structure       Image: State structure         ití a neprijatí na vysokoškolské štúdium:       Image: State structure       Image: State structure         atkoch       Image: State structure       VS       ŠS       Uhradené         image: State structure       State structure       State structure       Image: State structure |  |  |  |  |  |  |

Po kliknutí na Detail rozhodnutia o poplatkoch zobrazia sa informácie o platbe.

| Rozhodnutia o poplatkoch |              |                  |         |                         |            |       |                  |
|--------------------------|--------------|------------------|---------|-------------------------|------------|-------|------------------|
| Dátum rozhodnutia        | Typ poplatku | Dátum splatnosti | Čiastka | Číslo účtu              | VS         | ŠS    | Uhradené         |
| 17.1.2020                | SjF_zápisné  | 29.2.2020        | 39,50€  | SK418180000007000151492 | 2320000002 | 23101 | 40,00 € 🗹 Detail |
|                          |              |                  |         |                         |            |       |                  |

- 3. Ak ste už držiteľom preukazu študenta v tej istej forme štúdia, na ktorú ste prijatý, tak poplatok za preukaz neplatíte. Ak máte preukaz študenta pre dennú formu štúdia a teraz ste prijatý na externú formu štúdia (alebo naopak), musíte zaplatiť aj poplatok za preukaz.
- 4. Zodpovedajúcu sumu za zápis, školné a preukaz študenta podľa formy štúdia uhraď te jedine bankovým prevodom (nie poštovou poukážkou, je možnosť uhrádzať poplatky s využitím technológie Pay by square) do termínu, ktorý máte uvedený na tlačive (v e\_prihláške je to Dátum splatnosti) a na číslo účtu a variabilný a špecifický symbol, ktoré sú tam uvedené. Variabilný symbol (je povinný údaj, na základe ktorého bude študentovi priradená platba) dostane každý uchádzač zvlášť, pre každý študijný program. Ak ste prijatý na viac študijných programov, dávajte pri platbe pozor, aby ste uviedli správny variabilný symbol toho študijného programu, na ktorý sa chcete zapísať, v opačnom prípade vaša platba nebude správne zaevidovaná. Každá fakulta má svoj špecifický symbol pre zápis, použite ten, ktorý máte uvedený v rozhodnutí o poplatku (ŠS) pre danú fakultu. Do správy pre prijímateľa uveď te svoje meno a priezvisko, skratku študijného programu, prípadne registračné číslo uchádzača uvedené v tlačive.
- 5. Pre pridelenie loginu a hesla do Informačného systému TU MAIS a vydanie preukazu študenta TUKE je nevyhnutné nahratie Vašej fotografie v e-prihláške. Pokiaľ nemáte nahranú fotografiu v EP, môžete tak urobiť kedykoľvek v časti Osobné údaje.
- Pokial' ste ešte neboli študentom na TUKE, dostanete login a heslo do Informačného systému MAIS-Študent (<u>https://student.tuke.sk/student</u>) do 5 pracovných dní po uhradení poplatku a nahratia fotografie. Tieto údaje nájdete po prihlásení sa do ePrihlášky.

| ozhranie odosielateľa                                  |                                                                  |                                | Prihlásený: Kristína Yxcv | Dátum: Piatok, 16. december 2022                                                                                                    | Čas: <b>11:29</b> |
|--------------------------------------------------------|------------------------------------------------------------------|--------------------------------|---------------------------|----------------------------------------------------------------------------------------------------|-------------------|
| /aše os                                                | obné údaje                                                       | Ad                             | resa                      |                                                                                                    |                   |
| BEZ FOTOGRAFIE<br>NO PHOTO<br>KEIN FOTO<br>FOTO NELKÜL | Login 22_Yxcv_9866<br>Meno Kristina<br>Priezvisko Yxcv<br>E-mail | Ulica<br>Číslo<br>PSČ<br>Mesto | SNP<br>652                | Prehľad prihlášok umožňuje<br>- obsah prihlášky editovať<br>- kontrolovať stav prihlášky<br>- prihlášku vymazať pokiaľ nebola štud<br>oddelením akceptovaná<br>- tlačiť prihlášku | lijným            |
| Della la succesi                                       | e údaie do rozhrania MAI                                         | S Študent                      |                           |                                                                                                    |                   |

7. Po overení údajov vám bude vytvorený preukaz študenta TUKE. Preukaz si môžete vyzdvihnúť podľa pokynov fakulty, buď v deň zápisu, alebo neskôr na študijnom oddelení fakulty.

## AK NEUHRADÍTE POPLATOK DO STANOVENÉHO TERMÍNU, POVAŽUJE SA TO ZA VÁŠ NEZÁUJEM ZAPÍSAŤ SA NA ŠTÚDIUM DANÉHO ŠTUDIJNÉHO PROGRAMU.

## Prihlásenie do systému MAIS - rozhranie ŠTUDENT

https://student.tuke.sk

Zadajte prihlasovacie meno (v tvare xy123ab) a heslo, ktoré vám boli vygenerované po nahratí fotografie.

| https://student.tuke.sk/student/login.mais                                                                                                    |                       | C Q. Hladat                                                                                                    |
|----------------------------------------------------------------------------------------------------|-----------------------|----------------------------------------------------------------------------------------------------|
| WAIS           Student           Üvod           Tukk freeko he sje fel své                                                                                                    | EMF FVT FU LF Kontakt | UTECHNICKÁ UNIVERZITA<br>V KOŠICIACH<br>Abadiry akad. rok. (2) 2016/2017 (2) 55 K en ⊆ Ru<br>De padalata<br>204.2017, 1:22:407<br>204.2017, 1:22:407 |
| <section-header><section-header><section-header><section-header><section-header><list-item><list-item></list-item></list-item></section-header></section-header></section-header></section-header></section-header> | Prihásonie            |                                                                                                    |
| Technická svihorstat v Koliciach<br>Optimalizovaní pri vrtenický prihladaž Hostilla<br>Firefaci<br>Versa: 17/224.Medibaus, 34/32.317/vrtis 08/16.32.31<br>6. vyhodaní,<br>Nobelná Versia                            |                       |                                                                                                    |

V prípade problémov s prihlásením do IS MAIS píšte na : mais@helpdesk.tuke.sk